# Caller Display Information Set-up of Caller ID Feature on TD Modems

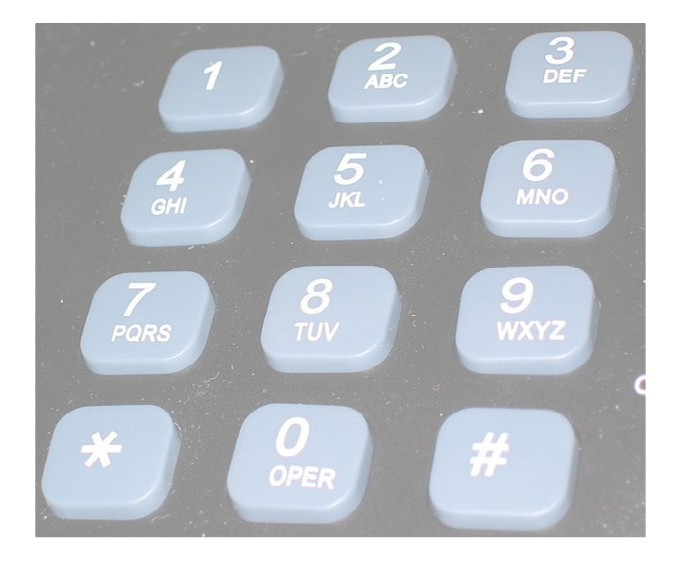

Set-up of Caller ID Feature on TD Modems

Wester

AN-0153-ENG rev.1

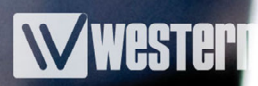

## **Introduction**

The TD & TDW series modems have the ability to indicate the phone number of the incoming call. This can be used purely for information, or can determine if the modem will answer the call, based on a comparison list stored in the modem.

Since caller display/caller ID is implemented differently around the world, the modem has different settings available to suit the country in which it is installed. This application note will only deal with the settings required when connected to the PSTN network in the U.K. B.T's method of implementing this feature uses the line reversal method. Detailed technical information on this method can be found in SIN 242 available from the following website:

## http://www.sinet.bt.com/index.htm

Caller display is normally a subscription feature that has to be requested on a standard analogue PSTN line. In addition to this, any device calling the modem must also have caller ID enabled on its line, in order for the information to be displayed. Therefore, the above conditions must be met for the modem's caller display function to work.

# 2. Modem Set-up

Power up the modem and connect to it using TD-Tool 2. Once the connection has read all the settings, click on the "Caller ID" tab.

# Set the caller ID settings as shown below:

| WTD-Tool 2                                                                                                    | <u>-0×</u>                                                                                                    |
|----------------------------------------------------------------------------------------------------|----------------------------------------------------------------------------------------------------|
| Elle Connection Iransfer Tool Help                                                                                                    |                                                                                                    |
| Die Guniection 1/0 Basic Serial Dial Options Caller ID Remote Diagnostic Callback   1. Use "Formatted CID"   Coller 1D /A-Number ("WCID]   Format of CID/A-number presentation   1 - Formated CID   2. Use "After line reversal" mode   2. After line reversal   Mode (Caller Identification standard)   2. After line reversal   9   10   0-20 characters   Clar List   All nances   Write | Connection<br>Status: Connected to TD-36 485<br>Mode: AT Command set<br>Port 1<br>Baud rate: 115200<br>Data bits: 8<br>Parity: None<br>Stop bits: 1<br>OK<br>AT*WIOL=10?<br>Generic IO Entry 10<br>10_Service=0<br>10_Flag=0<br>10_Flag=0<br>10_Friority=0<br>10_Data1=<br>10_Data2=<br>10_Data3=<br>10_Data5=<br>10_Data6=<br>OK |
|                                                                                                    |                                                                                                    |

Alternatively, you can use a discrete AT command to set-up this mode using a terminal program. You will need to enter the following two commands:

| AT*WCID=1,2 <cr></cr> | (Set Caller ID mode)       |
|-----------------------|----------------------------|
| AT&W <cr></cr>        | (Stores setting to memory) |

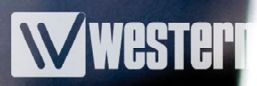

# 3. Caller ID Output

Once the modem has been setup it is now possible to monitor the information of the incoming call from the serial port of the modem.

Set up a terminal program with the same serial parameters as the modem. Now make a call to the modem using a CLI enabled line. You will see the following information appear on the terminal screen:

|    | CALL TYPE = NORMAL CALL<br>DATE = 0507<br>TIME = 0909<br>NMBR = 01489-580585 |
|----|------------------------------------------------------------------------------|
|    | RING                                                                         |
|    | RING                                                                         |
|    | ок                                                                           |
|    | -                                                                            |
| Co | nnected 00:00:50 ANSIW 9600 8-N-1                                            |
|    | 🛱 Start 📗 🛃 🥔 🗊 📾 🖄 📶 👬 🚾 🤪                                                  |

The caller ID information will appear before the modem starts to indicate the incoming call and subsequent pickup.

The date format is in MMDD The time format is HHMM using 24hr clock

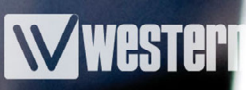

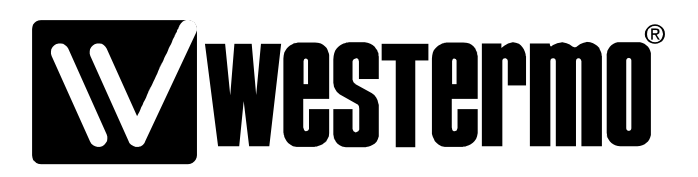

Westermo Teleindustri AB SE-640 40 Stora Sundby, Sweden Westermo Web site: www.westermo.com

#### Sweden

www.westermo.se support.sverige@westermo.se Phone: +46 (0)21 548 08 00 Fax: +46 (0)21 351850

### **United Kingdom**

Web: www.westermo.co.uk technical@westermo.co.uk Telephone: +44 (0)1489 580585 Fax: +44 (0)1489 580586

#### Germany

www.westermo.de support@westermo.de Tel: +49(0)7254 95400-0 Fax: +49(0)7254-95400-9 France

www.westermo.fr support@westermo.fr Tél : +33 1 69 10 21 00 Fax : +33 1 69 10 21 01

#### Singapore

www.westermo.com sales@westermo.com.sg Phone: +65 6743 9801 Fax: +65 6745 0670

## International

www.westermo.com support@westermo.se Phone: +46 (0)16 42 80 00 Fax: +46 (0)16 42 80 01